# ةطقن ىلع VLAN ىلإ SSID طيطخت نيوكت ةيكلسال لوصو

## فدەلا

بسح ايقطنم اهتئزجت متي ةلوحم ةكبش يه (VLAN) ةيرهاظلا ةيلحملا ةقطنملا ةكبش VLAN تاكبش .نيمدختسملل قيداملا عقاوملا قاعارم نود قيبطتلا وأ ةقطنملا وأ ةفيظولا ةكبشلا يف ناكم يأ يف اهعضو نكمي يتلا ذفانملا وأ ةفيضملا تائيبلا نم ةعومجم يه طيسبت ىلع VLAN تاكبش دعاست .يداملا عطقملا سفن ىلع تناك ول امك لصتت اهنكلو تالاصتإ يأ رييغت نود ةديدج VLAN ةكبش ىلإ زامج لقنب كل حامسلا لالخ نم ةكبشلا قرادإ .ةيدام

تكبش يوتحي VLAN قكبش تامولعم ىلع لوحم ذفنمو لاصتا طخ ذفنم نيب ةزيمملا VLAN قكبش يوتحي VLAN قكبش يوتحي VLAN قمالع لخدي .قواطب VLAN لا نود رورم ةكرح VLAN untagged لسري .تنرثيإلا راطإ يف وه لاصتالا طخ ذفنم .VLAN قكبش يأ ىلإ يمتني راطإ يأ فرعت تنرثيا تاراطإ يف تامولعم .قددعتملا VLAN تاكبش جلاعي ذفنم

وأ هب لـاصتالاا نييكلساللاا ءالـمعلل نكمي ديرف فـرعم وه (SSID) ةمدخلاا ةعومجم فـرعم زواجتي الأ بجيو فـرحألاا ةلـاحل ساسح وهو .ةيكلسال ةكبش يف ةزهجألاا عيمج نيب هتكراشم 12 ايمقرو ايدجبأ افـرح

يضارتفا لكشب ةزيملا هذه نيكمت متي .ةكبشلا ىلع SSID ثب "SSID ثب" ةزيم حيتت ةيكلساللا ةزهجألا ةطساوب فاشتكالل ةلباق ةكبشلا لعجل.

لوصولا طاقن ىلع VLAN ىلإ SSID طيطخت نيوكت ةيفيك لوح تاميلعت ةلاقملا هذه مدقت. ةيكلساللاا.

#### تباثلا جمانربلا رادصٳ | قيبطتلل ةلباقلا ةزهجألا

- WAP121 | 1.0.6.5 (<u>ثدحألاا ليزنت</u>)
- WAP131 | 1.0.2.8 (<u>ثدحألاا ليزنت</u>)
- WAP150 | 1.0.1.7 (<u>ثدحألاا ليزنت</u>)
- WAP321 | 1.0.6.5 (<u>ثدحألاا ليزنت</u>)
- WAP351 | 1.0.2.8 (<u>ثدحالا ليزنت</u>)
- WAP361 | 1.0.1.7 (<u>ثدحالا ليزنت</u>)
- WAP371 | 1.3.0.3 (<u>ثدحألا ليزنت</u>)
- WAP551 | 1.2.1.3 (<u>ثدحألا ليزنت</u>)
- WAP561 | 1.2.1.3 (<u>ثدجألا ليزنت</u>)
- WAP571 | 1.0.0.17 (<u>ثدحألا ليزنت</u>)
- WAP571E | 1.0.0.17 (<u>ثدحألا ليزنت</u>)

## VLAN ىلإ SSID نييعت نيوكت

### دادعإلا جلاعم مادختسإ

ةدعاسملا ةادألل ةيسيئرلا تامولعملا ةحول نم دادعإلا جلاعم ليغشتب مق .1 ةوطخلا لوصولا ةطقنل بيولا ىلا ةدنتسملا.

| welcome            | ^ | Welcome                                                                                                    |
|--------------------|---|----------------------------------------------------------------------------------------------------|
| Configuration      |   | Thank you for choosing Cisco Wireless Access Point. This setup wizard will help you install<br>your Access Point.                                                               |
| IP Address         |   |                                                                                                    |
| Single Point Setup |   | - · ·                                                                                                    |
| Time Settings      |   |                                                                                                    |
| Device Password    |   |                                                                                                    |
| Radio 1 (2.4 GHz)  |   | Note: This Setup Wizard provides simplified options to help you quickly get your access poin                                                                                    |
| Network Name       |   | up and running. If there is any option or capability that you do not see while running the setup<br>wizard, click the learning link provided on many of the setup wizard pages. |
| Wireless Security  |   |                                                                                                    |
| VLAN ID            |   |                                                                                                    |
| Radio 2 (5 GHz)    |   |                                                                                                    |
|                    |   |                                                                                                    |
| Network Name       |   |                                                                                                    |

دادعإلاا جلاعم ةطساوب ةبولطملا نيوكتلا ليصافت ريفوت .2 ةوطخلا.

2. 4 قۇجۇل 5 ئەكبشل 1 ويدارلا نيوكت ةشاش تحت ،(*SSID) قكبشلا مسا* لقح يف .3 ةوطخلا قوف رقنا .زترەاجيج SSID لخدأ ،زتريەاجيج Next (ايل اتل

#### Configure Radio 1 - Name Your Wireless Network

The name of your wireless network, known as an SSID, identifies your network so that wireless devices can find it.

Enter a name for your wireless network:

ciscosb 2.4GHz Network Name (SSID): For example: MyNetwork

②Learn more about network names

#### Click Next to continue

| Back |
|------|
|------|

ةيكلساللا كتكبشل نيمأتلا عون رتخأ .4 ةوطخلا.

AES). ايصخش WPA2) نيمأت لضفأ رايتخإ متي ،لاثملا ليبس ىلع **:ةظحالم** 

#### Configure Radio 1 - Secure Your Wireless Network

Select your network security strength.

| Best Security (WPA2 Personal - AES)<br>Recommended for new wireless compu<br>Older wireless devices might not support | ters and devices t<br>t this option. | nat support this option.     |
|----------------------------------------------------------------------------------------------------|--------------------------------------|------------------------------|
| Better Security (WPA/WPA2 Personal -<br>Recommended for older wireless composite                                      | TKIP/AES)<br>uters and devices       | that might not support WPA2. |
| No Security (Not recommended)                                                                                         |                                      |                              |
|                                                                                                    |                                      |                              |
|                                                                                                    |                                      |                              |
| Enter a security key with 8-63 characters.                                                                            |                                      |                              |
| Enter a security key with 8-63 characters.                                                                            |                                      | Below Minimum                |
| Enter a security key with 8-63 characters.                                                                            |                                      | Below Minimum                |
| Enter a security key with 8-63 characters.                                                                            | IIII                                 | Below Minimum                |

#### Click Next to continue

|   |  |   |   |  |  |  | Back | ( | Nex | t |
|---|--|---|---|--|--|--|------|---|-----|---|
| 2 |  | 6 | e |  |  |  |      |   |     |   |

**يلاتل**ا قوف رقنا .افرح 63 ىلإ 8 نم اهلوط حوارتي رورم ةملك وأ نامأ حاتفم لخدأ .5 ةوطخلا ةعباتملل.

#### **Configure Radio 1 - Secure Your Wireless Network**

Select your network security strength.

- Best Security (WPA2 Personal AES) Recommended for new wireless computers and devices that support this option. Older wireless devices might not support this option.
- Better Security (WPA/WPA2 Personal TKIP/AES) Recommended for older wireless computers and devices that might not support WPA2.

No Security (Not recommended)

| Enter a security key with 8-63 characters. | ר     |               |
|--------------------------------------------|-------|---------------|
| •••••                                      | 1111  | Below Minimum |
| Show Key as Clear Text                     |       |               |
| Learn more about your network security op  | tions |               |

#### Click Next to continue

| Back | Next |
|------|------|

كيدل ةيكلساللاا ةكبشلل VLAN ةكبش فرعم لخدأ ،*VLAN ةكبش فرعم* لقح يف .6 ةوطخلا ي**يلاتلا** ىلع رقناو.

#### Configure Radio 1 - Assign The VLAN ID For Your Wireless Network

By default, the VLAN ID assigned to the management interface for your access point is 1, which is also the default untagged VLAN ID. If the management VLAN ID is the same as the VLAN ID assigned to your wireless network, then the wireless clients associated with this specific wireless network can administer this device. If needed, an access control list (ACL) can be created to disable administration from wireless clients.

Enter a VLAN ID for your wireless network:

| VLAN ID:      | 10            | Range: 1 - | 4094) |
|---------------|---------------|------------|-------|
| Learn more al | oout vlan ids |            |       |
|               |               |            |       |
|               |               |            |       |

#### Click Next to continue

| Back Next |
|-----------|
|-----------|

يف كيدل لـضفملا SSID لخداً ،زتريهاجيج 5 ةكبشل 2 ويدارلا نيوكت ةحفص يف .7 ةوطخلا وه يضارتفالا دادعإلاا .**يلاتلا** ىلع رقنا مث (*SSID) ةكبشلا مسا* لقح cisco\_sb\_5GHz.

.ةجودزملا ةيكلساللا تاجوملا تاذ WAP طاقن ىلع الإ ةوطخلا هذه قبطنت ال **:ةظحالم** 

#### Configure Radio 2 - Name Your Wireless Network

The name of your wireless network, known as an SSID, identifies your network so that wireless devices can find it.

Enter a name for your wireless network:

| Network Name (SSID): | ciscosb_5GHz           |
|----------------------|------------------------|
|                      | For example: MyNetwork |

②Learn more about network names

#### Click Next to continue

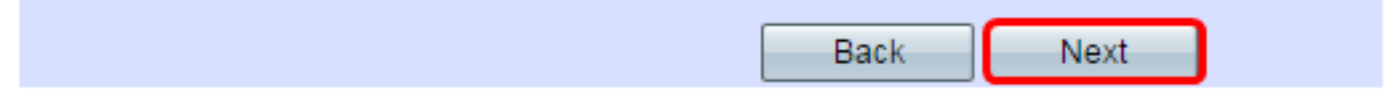

.ةيكلساللا كتكبشل نيمأتلا عون رتخأ .8 ةوطخلا

.(WPA2 - يصخش WPA2) نيمأت لضفأ رايتخإ متي ،لاثملا اذه يف **:ةظحالم** 

#### **Configure Radio 2 - Secure Your Wireless Network**

Select your network security strength.

| Best Security (WPA2 Personal - AES)<br>Recommended for new wireless computers<br>Older wireless devices might not support the | and devices that supp<br>is option. | oort this option.    |
|----------------------------------------------------------------------------------------------------|-------------------------------------|----------------------|
| Better Security (WPA/WPA2 Personal - TKIF<br>Recommended for older wireless computer                                          | P/AES)<br>'s and devices that mig   | ht not support WPA2. |
| No Security (Not recommended)                                                                                                 |                                     |                      |
| Enter a security key with 8-63 characters.                                                                                    |                                     | _                    |
| ••••••                                                                                                    | ] [111                              | Below Minimum        |
| Show Key as Clear Text                                                                                                    |                                     |                      |
| Learn more about your network security opti-                                                                                  | ons                                 |                      |

#### Click Next to continue

|  |  | Back | Next |
|--|--|------|------|
|--|--|------|------|

**يلاتلا** قوف رقنا .افرح 63 ىلإ 8 نم اهلوط حوارتي رورم ةملك وأ نامأ حاتفم لخدأ .9 ةوطخلا ةعباتملل.

**Configure Radio 2 - Secure Your Wireless Network** 

Select your network security strength.

- Best Security (WPA2 Personal AES) Recommended for new wireless computers and devices that support this option. Older wireless devices might not support this option.
- Better Security (WPA/WPA2 Personal TKIP/AES) Recommended for older wireless computers and devices that might not support WPA2.
- No Security (Not recommended)

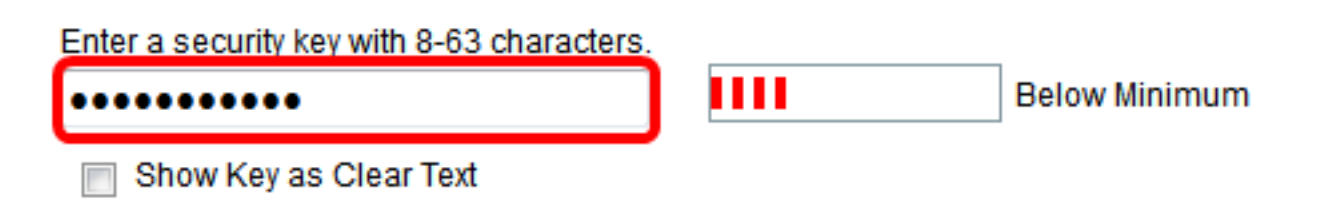

.كلذ دعب VLAN id لا تلخد .10 ةوطخلا

المال المال المال المال المال المال المال الكياب المال الكياب المال المال الكياب المال المال المال المال المال

Configure Radio 2 - Assign The VLAN ID For Your Wireless Network

By default, the VLAN ID assigned to the management interface for your access point is 1, which is also the default untagged VLAN ID. If the management VLAN ID is the same as the VLAN ID assigned to your wireless network, then the wireless clients associated with this specific wireless network can administer this device. If needed, an access control list (ACL) can be created to disable administration from wireless clients.

Enter a VLAN ID for your wireless network:

| VLAN ID:               | 20  | (Range: 1 - 4094) |
|------------------------|-----|-------------------|
| ②Learn more about vlan | ids | -                 |

#### Click Next to continue

|  |  |  |  |  | Back | Next |
|--|--|--|--|--|------|------|
|--|--|--|--|--|------|------|

.ةديقملا ةباوبلا نيوكت يطختل **يلاتلا** قوف رقنا .11 ةوطخلا

#### **Enable Captive Portal - Create Your Guest Network**

Use Captive Portal to set up a guest network, which means that wireless users need to be authenticated before they can access the Internet. For example, a hotel can create a guest network to redirect new wireless users to a page for authentication.

Do you want to create your guest network now?

Yes

No, thanks.

②Learn more about captive portal quest networks

#### Click Next to continue

| Back Next |      |      |
|-----------|------|------|
|           | Back | Next |

ل**اسرا** قوف رقنا مث اهدكأو تادادعإلا عجار .12 ةوطخلا.

#### Summary - Confirm Your Settings

Please review the following settings and ensure the data is correct. Radio 1 (2.4 GHz)

| Network Name (SSID):   | ciscosb_2.4GHz      |
|------------------------|---------------------|
| Network Security Type: | WPA2 Personal - AES |
| Security Key:          | *****               |
| VLAN ID:               | 10                  |
| Radio 2 (5 GHz)        |                     |
| Network Name (SSID):   | ciscosb_5GHz        |
| Network Security Type: | WPA2 Personal - AES |
| Security Key:          | *****               |
| VLAN ID:               | 20                  |

#### Click Submit to enable settings on your Cisco Wireless Access Point

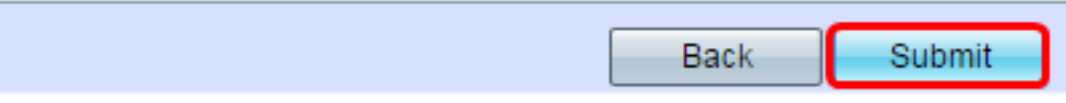

.**ءاەن|** قوف رقنا ،"زاەجلا دادعإ لامتكا" ةشاشلا روەظ درجمب .13 ةوطخلا

بيولا يلإ ةدنتسملا ةدعاسملا ةادألا ةحفص نم كجورخ ليجست متيس **:ةظحالم**.

#### **Device Setup Complete**

Congratulations, your access point has been set up successfully. We strongly recommend that you save these settings by writing them down or by copying and pasting them into a text document. You will need these settings later when you add other wireless computers or devices to your network.

| Cluster Name:          | Cisco001            |   |
|------------------------|---------------------|---|
| Radio 1 (2.4 GHz)      |                     | A |
| Network Name (SSID):   | ciscosb_2.4GHz      |   |
| Network Security Type: | WPA2 Personal - AES |   |
| Security Key:          | password123         |   |
| Radio 2 (5 GHz)        |                     |   |
| Network Name (SSID):   | ciscosb_5GHz        |   |
| Network Security Type: | WPA2 Personal - AES |   |
| Security Key:          | *****               |   |

#### Click Finish to close this wizard.

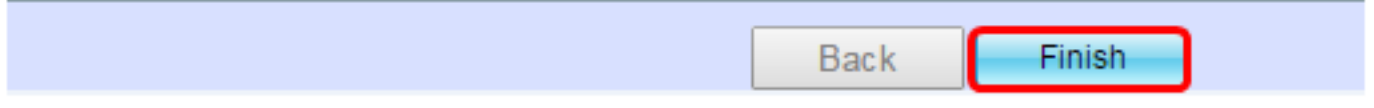

.كب ةصاخلا لوصولا ةطقن ىلع VLAN ةكبشل حاجنب SSID نييعتب نآلا تمق دقل

ةمجرتاا مذه لوح

تمجرت Cisco تايان تايانق تال نم قعومجم مادختساب دنتسمل اذه Cisco تمجرت ملاعل العامي عيمج يف نيم دختسمل لمعد يوتحم ميدقت لقيرشبل و امك ققيقد نوكت نل قيل قمجرت لضفاً نأ قظعالم يجرُي .قصاخل امهتغلب Cisco ياخت .فرتحم مجرتم اممدقي يتل القيفارت عال قمجرت اعم ل احل اوه يل إ أم اد عوجرل اب يصوُتو تامجرت الاذة ققد نع اهتي لوئسم Systems الما يا إ أم الا عنه يل الان الانتيام الال الانتيال الانت الما